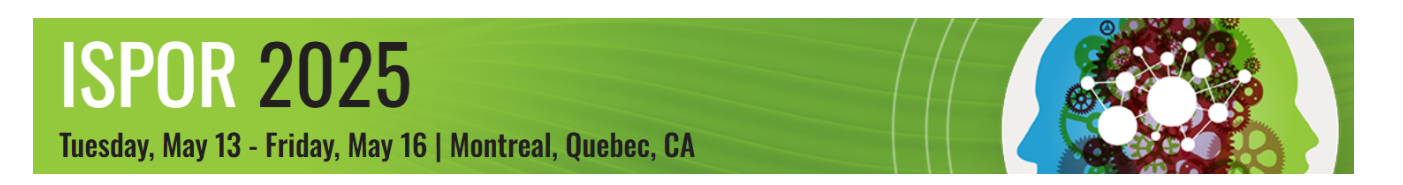

# **Uploading PowerPoint Presentation and Supplemental Materials**

This guide provides instructions on uploading both your presentation (.ppt/.ppx) and supplemental materials (.pdf)

#### **Table of Contents**

- 1. Accessing ISPOR 2025 Tasks Portal
- 2. Uploading Your Presentation (.ppt/.pptx)
- 3. Uploading Your Presentation/Supplemental Materials (.pdf)

## **Accessing ISPOR 2025 Tasks Portal**

Step 1: Visit ISPOR 2025 Tasks Portal and log in using your ISPOR web credentials.

Step 2: Select Presentation Upload from the top menu.

| ISPOR 2025<br>#ISPORAnnual                                                          |                                                     |
|-------------------------------------------------------------------------------------|-----------------------------------------------------|
| ISPOR 2025                                                                          |                                                     |
| i Meeting Information 📋 Call for Judges 🊺 🚟 Session Proposals 🖵 Presentation Upload | 🗮 ISPOR 2025 Tasks Portal 🛛 📢 ISPOR 2025 Messages 🚺 |

## Presentation Upload Deadline: Tuesday, May 6

Note: Minor edits are permitted after the upload deadline.

#### Upload Instructions for PPT Follow steps 1 and 2 above.

Step 3: Scroll down to view the session title.

#### Tuesday, May 13

| <b>Tip!</b> This red<br>line means a<br>file has not<br>been | #6259 Speaker<br>Session: Forum TestRole: Speaker<br>2 | Forms | <ul> <li>Collapse uploads</li> </ul> |
|--------------------------------------------------------------|--------------------------------------------------------|-------|--------------------------------------|
| uploaded<br>yet.                                             | File uploads PPT and PDF Upload PPT and PDF Upload     |       |                                      |

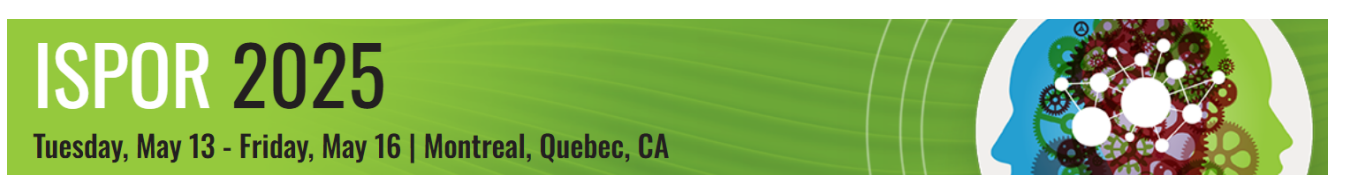

**Step 4: [Educational Symposia ONLY]** Select the **Forms** button. Answer the polling question and click **Finish.** The forms button will display a checkmark once answered. **You will not be able to proceed with your upload until you answer this question.** 

| Presentation Polling                          |   | ×      | For more polling           |
|-----------------------------------------------|---|--------|----------------------------|
| Does your presentation have polling? O Yes No | 0 |        | the <u>Polling Guide</u> . |
|                                               | - | FINISH |                            |

**NOTE:** Polling is *not* available for Exhibit Hall theater sessions.

**Step 5:** In the file uploads section, click on the **PPT and PDF Upload** icon. Select your PPT file from your device. A **Transferring Status** box will pop up. Your upload is complete when the following message appears. Click **OK** to clear.

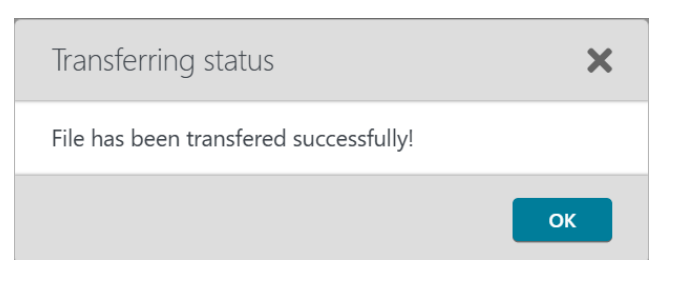

NOTE: If you cannot see a File Uploads section, click on the **Expand Uploads** button.

| #6259 Speaker                 |         |  |         |                  |  |  |
|-------------------------------|---------|--|---------|------------------|--|--|
| Session: Forum TestRole:<br>2 | Speaker |  |         |                  |  |  |
|                               |         |  | ✓ Forms | ✓ Expand uploads |  |  |

Step 6: When you return to the portal, your session tile should turn green and display **Complete** next to your file name. You will be able to download, preview, and/or delete your file.

| ssion: Forum TestRole: Speaker          |                                 |
|-----------------------------------------|---------------------------------|
| L                                       | ✓ Forms 		 Collapse uploads     |
| File uploads                            |                                 |
| PPT and PDF Upload 🏦 PPT and PDF Upload |                                 |
| ✓ Complete TestPPTforCTI.pptx S2KB      | 🛓 Download 💿 Preview   🛅 Delete |

Important!! You will not be able to bring your presentation to your session room. USB/flash drives can only be used to upload your presentation 3 hours before your session in the Speaker Ready Room.

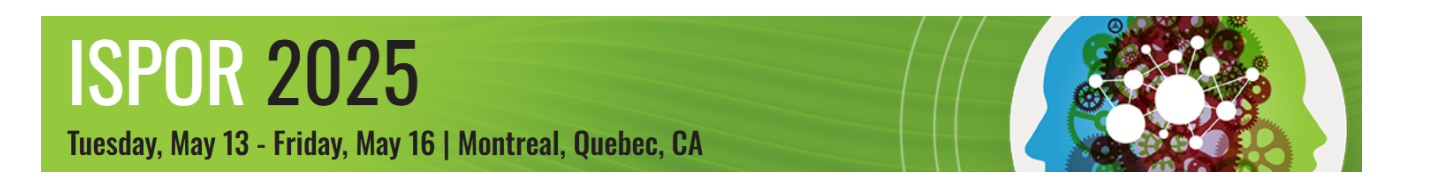

## **Uploading Your Presentation PDF and/or Handout PDF**

## Upload Period: Through Friday, May 16

Providing these materials during the upload period ensures that they are available in the mobile app (registrants only), Presentations Database (public) and online program (public) beginning May 13. This is strongly encouraged but not required.

## File Names for PDF

# ISPOR requests that all PDF files are submitted with the following naming convention for easy identification within our database.

#### Presentations

ISPOR25\_Last Name\_Session Number\_PRESENTATION ex: ISPOR25\_Bissett\_135\_PRESENTATION

#### Handouts

ISPOR25\_Last Name\_Session Number\_HANDOUT ex: ISPOR25\_Bissett\_135\_HANDOUT

**NOTE:** If you need to upload a new version of a previously uploaded file you will need to change the file name (with a V2 for example) for the file to update on the platforms. ex: ISPOR25\_Bissett\_135\_HANDOUTV2

## Upload Instructions for PDF Follow login steps 1 and 2 above.

**Step 3:** Scroll down to view your tile(s) that contain your session role and session name under the appropriate date.

|                                                                   | Tuesday, I                          | May 13                        |       |                                      |
|-------------------------------------------------------------------|-------------------------------------|-------------------------------|-------|--------------------------------------|
| Tip! This red<br>line means a<br>file has not<br>been<br>uploaded | #6259 Speake<br>Session: Forum<br>2 | er<br>TestRole: Speaker       | Forms | <ul> <li>Collapse uploads</li> </ul> |
| yet.                                                              | File uploads<br>PPT and PI          | F Upload 🔹 PPT and PDF Upload |       |                                      |

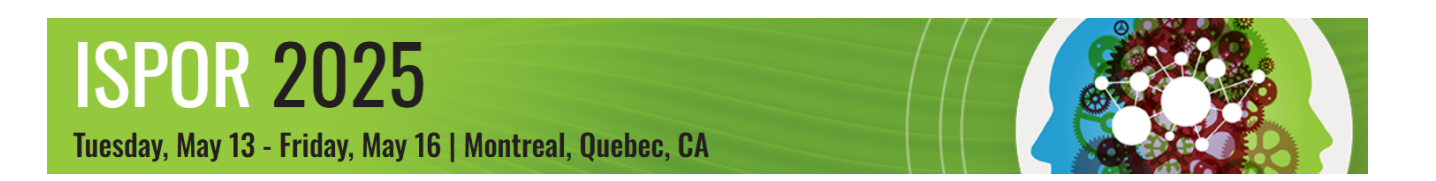

**Step 4:** In the file uploads section, click on the **PPT and PDF Upload** icon. Select your PDF file from your device. A **Transferring Status** box will pop up. Your upload is complete when the following message appears. Click **OK** to clear.

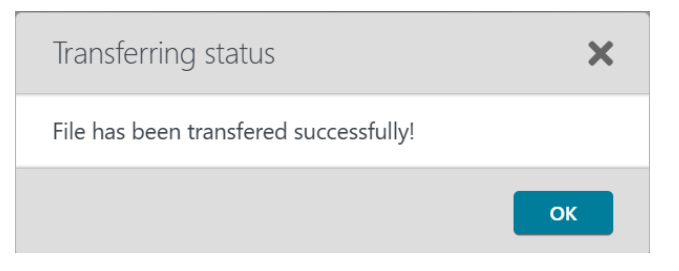

**NOTE:** If you cannot see a File Uploads section, click on the **Expand Uploads** button.

| #6259 Speaker                 |         |
|-------------------------------|---------|
| Session: Forum TestRole:<br>2 | Speaker |
|                               |         |

| ✓ Forms | <ul> <li>Expand uploads</li> </ul> |  |
|---------|------------------------------------|--|

Step 5: When you return to the portal, your session tile should turn green and display **Complete** next to your file name. You will be able to download, preview, and/or delete your file.

| 259 Speaker<br>sion: Forum TestRole: Speaker<br>2 |            |                    |
|---------------------------------------------------|------------|--------------------|
| -                                                 | ✓ Forms    | ▲ Collapse uploads |
| File uploads                                      |            |                    |
| PPT and PDF Upload 🔔 PPT and PDF Upload           |            |                    |
| ✓ Complete TestPPTforCTI.pptx S2KB                | 📥 Download | Preview Delete     |
| ✓ Complete 📲 TestforCTI.pdf 🗧 15KB                | 🛓 Download | Preview Delete     |
| ✓ Complete TestHandoutforCTI.pdf ■ 15KB           | 📩 Download | Preview Delete     |

In compliance with the <u>ISPOR embargo policy</u>, all PDF presentations and handouts will be displayed in the mobile app (registrants only), ISPOR 2025 online program (public), and ISPOR Presentations Database (public) on May 13.